# 污染物排放与转移 (PRTR)

## 数据填报指南

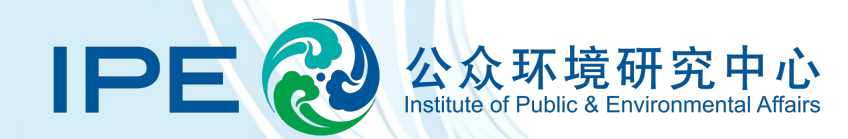

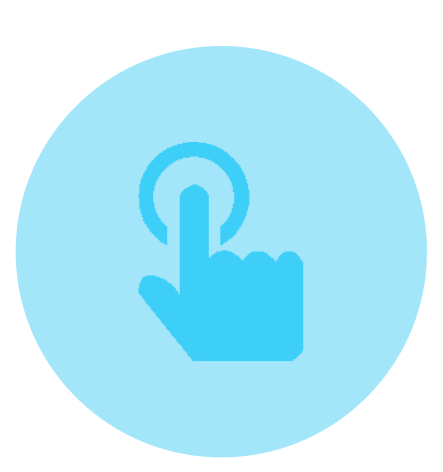

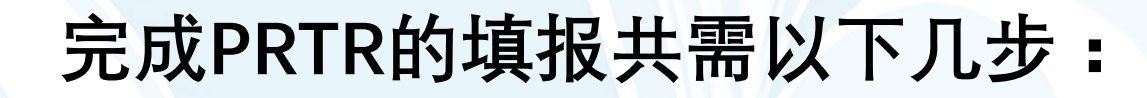

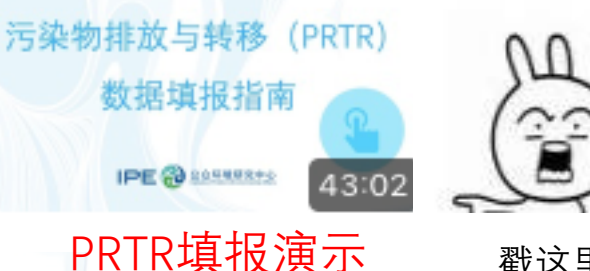

戳汶里

## 一、注册企业账户

- --首次填报PRTR企业需要先注册并升级为企业账户
- 二、下载数据表模板并填写
  - --阅读PRTR填报指南并对照PRTR填报标准填写PRTR数据表
- 三、提交数据来源文件
  - --数据来源文件一般包括但不限于排污许可证副本、所填数据年份的废水废气检测报告、危废转移联单等

## 四、注意查收修改意见并按要求修改

- --IPE审核人员会将数据表修改意见发送至企业注册邮箱
- 五、补充或删除提交数据来源文件
- 六、提交确认信
  - --审核通过后,会发送确认信提交提醒邮件,企业按要求提交确认信
- 七、PRTR发布

--确认信审核通过后,企业PRTR数据表将在IPE网站发布

第一步 网站注册

## PRTR数据表的审核意见将通过注册邮箱发送,请注意填写正确的邮箱地址。

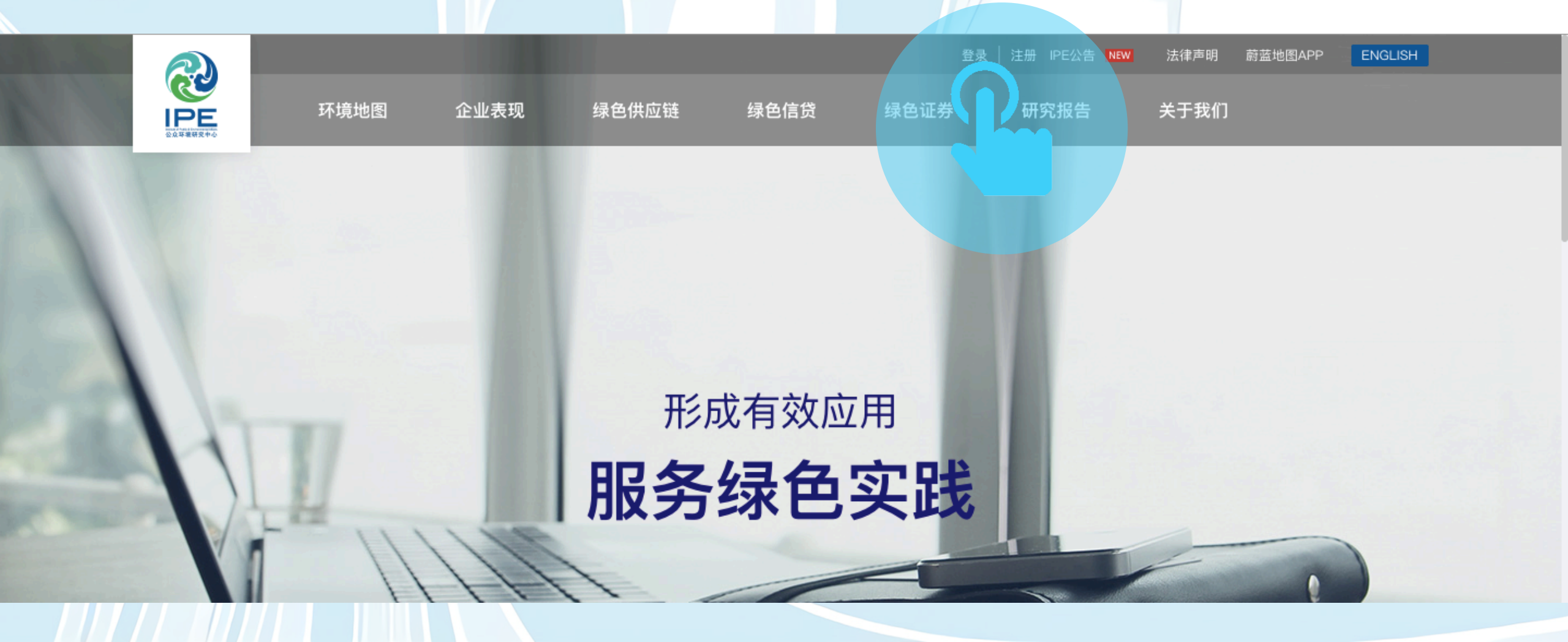

## 第二步登录账户,选择"数据填报及追踪"

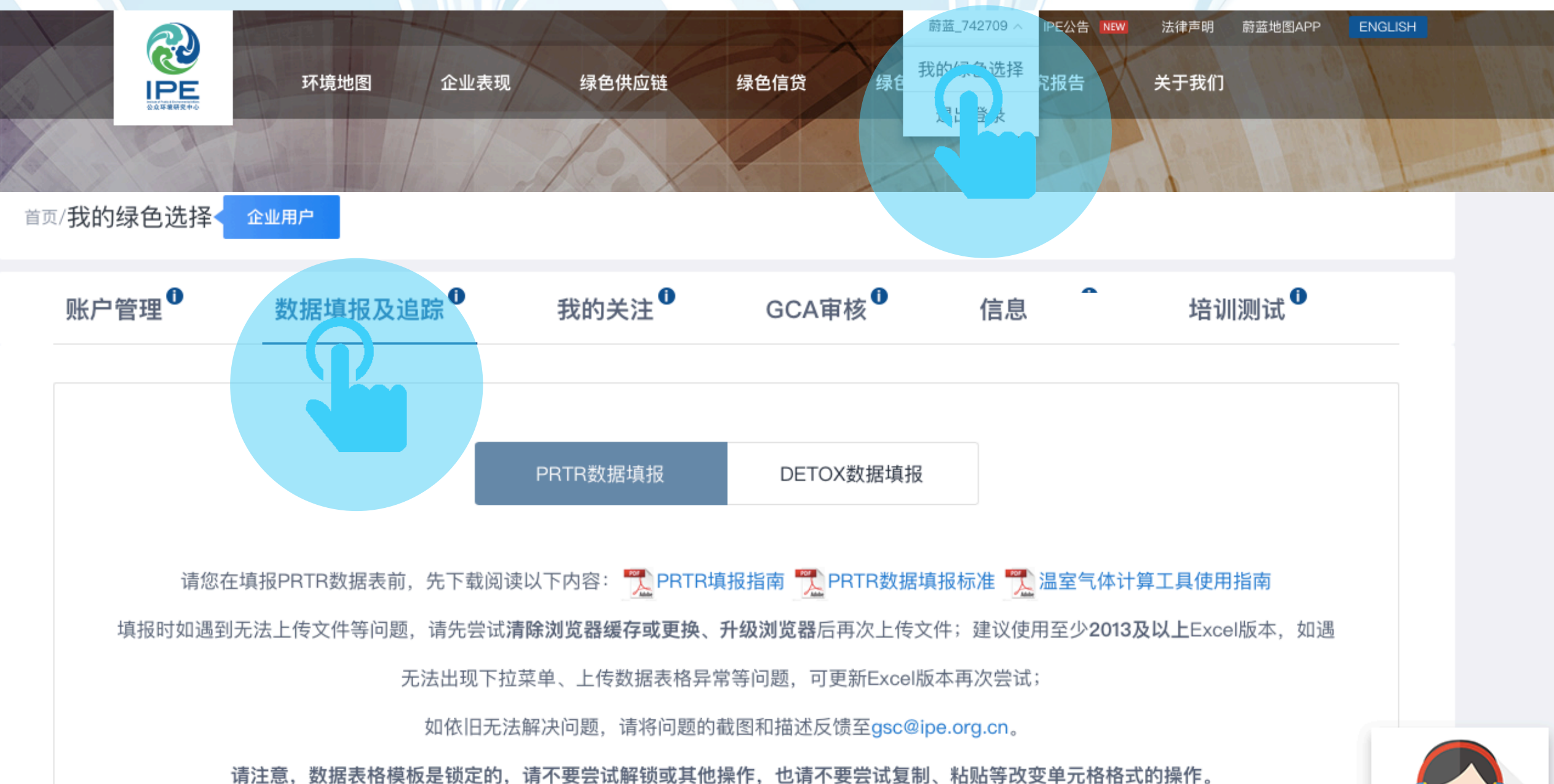

## 第三步阅读PRTR填报指南及PRTR数据填报标准

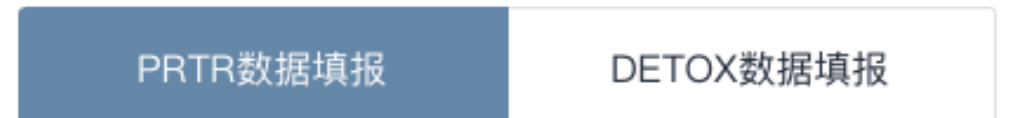

请您在填报PRTR数据表前,先下载阅读以下内容: PRTR填报指南 PRTR数据填报标准 D 温室气体计算工具使用指南 填报时如遇到无法上传文件等问题,请先尝试**清除浏览器缓存或更换、升级浏览器**后再次上传文件;建议使用至少**2013及以上**Excel版本,如遇 无法出现下拉菜单、上传数据表格异常等问。 新Excel版本再次尝试;

如依旧无法解决问题,请将问题的截图和描述反馈至gsc@ipe.org.cn。

请注意,数据表格模板是锁定的,请不要尝试解锁或其他操作,也请不要尝试复制、粘贴等改变单元格格式的操作。

下载数据表模板: 🖬 PRTR数据表模板

提交PRTR数据表

## 第四步 下载数据表模板并按照PRTR填报标准进行填报

PRTR数据填报 DETOX数据填报

请您在填报PRTR数据表前,先下载阅读以下内容: 📆 PRTR填报指南 📆 PRTR数据填报标准 📆 温室气体计算工具使用指南 填报时如遇到无法上传文件等问题,请先尝试**清除浏览器缓存或更换、升级浏览器**后再次上传文件;建议使用至少**2013及以上**Excel版本,如遇

无法出现下拉菜单、上传数据表格异常等问题,可更新Excel版本再次尝试;

如依旧无法解决问题,请将问题的截图和描述反馈至gsc@ipe.org.cn。

请注意,数据表格模板是锁定的,请不要尝试解锁或其他操作,也请不要尝试复制、粘贴等改变单元格格式的操作。

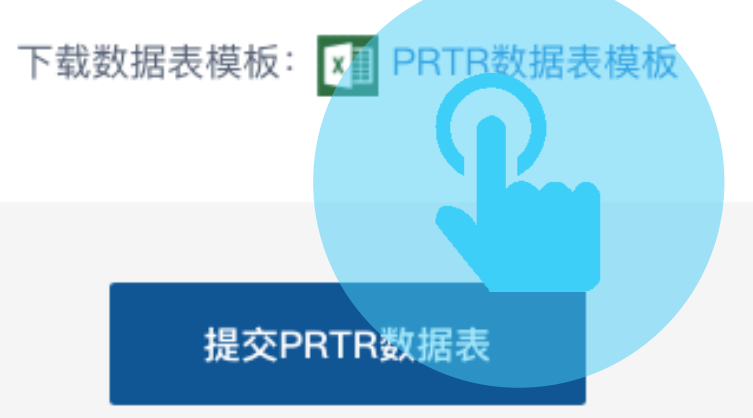

## 第五步 点击提交PRTR数据表

请您在填报PRTR数据表前,先下载阅读以下内容: 📆 PRTR填报指南 📆 PRTR数据填报标准 温室气体计算工具使用指南 填报时如遇到无法上传文件等问题,请先尝试**清除浏览器缓存或更换、升级浏览器**后再次上传文件;建议使用至少**2013及以上**Excel版本,如遇

无法出现下拉菜单、上传数据表格异常等问题,可更新Excel版本再次尝试;

如依旧无法解决问题,请将问题的截图和描述反馈至gsc@ipe.org.cn。

请注意,数据表格模板是锁定的,请不要尝试解锁或其他操作,也请不要尝试复制、粘贴等改变单元格格式的操作。

下载数据表模板: 💵 PRTR数据表模板

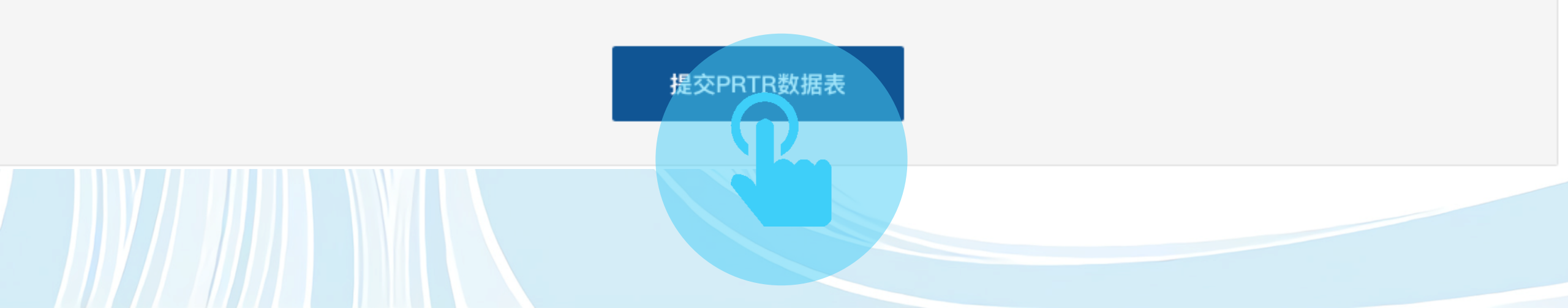

## 第六步 阅读PRTR数据条款

## PRTR数据条款

 企业对所发布数据拥有完全所有权,并对发布PRTR数据及数据来源 文件的准确性、有效性、及时性或完整性负责。

 公众环境研究中心(IPE)网站作为PRTR数据发布平台,不拥有企 业PRTR数据的所有权。IPE承诺不会将此数据用于任何商业或盈利行 为。

3. 企业授权IPE网站发布PRTR数据后,即视为同意IPE将企业PRTR数据向全社会进行公开。其他个人或团体使用企业的PRTR数据无需再次 经过企业的授权。IPE亦无需因为PRTR数据被使用而承担向企业解释 说明的义务。

4. 凡以任何方式登录IPE网站或直接、间接使用IPE网站资料者,视为 自愿接受本网站声明的约束。

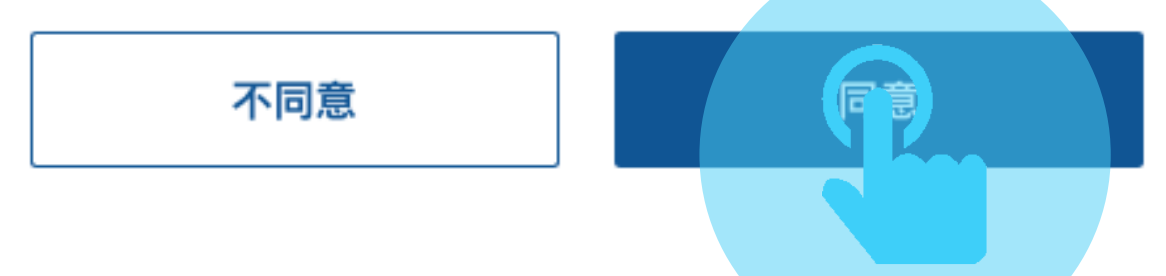

注:如贵司账户尚未升级为企业账户,请点击企业账户并关联企业进行升级,升级成功后再继续提交PRTR数据表。 企业账户升级指南请参考<u>《企业用户注册指南》</u>。

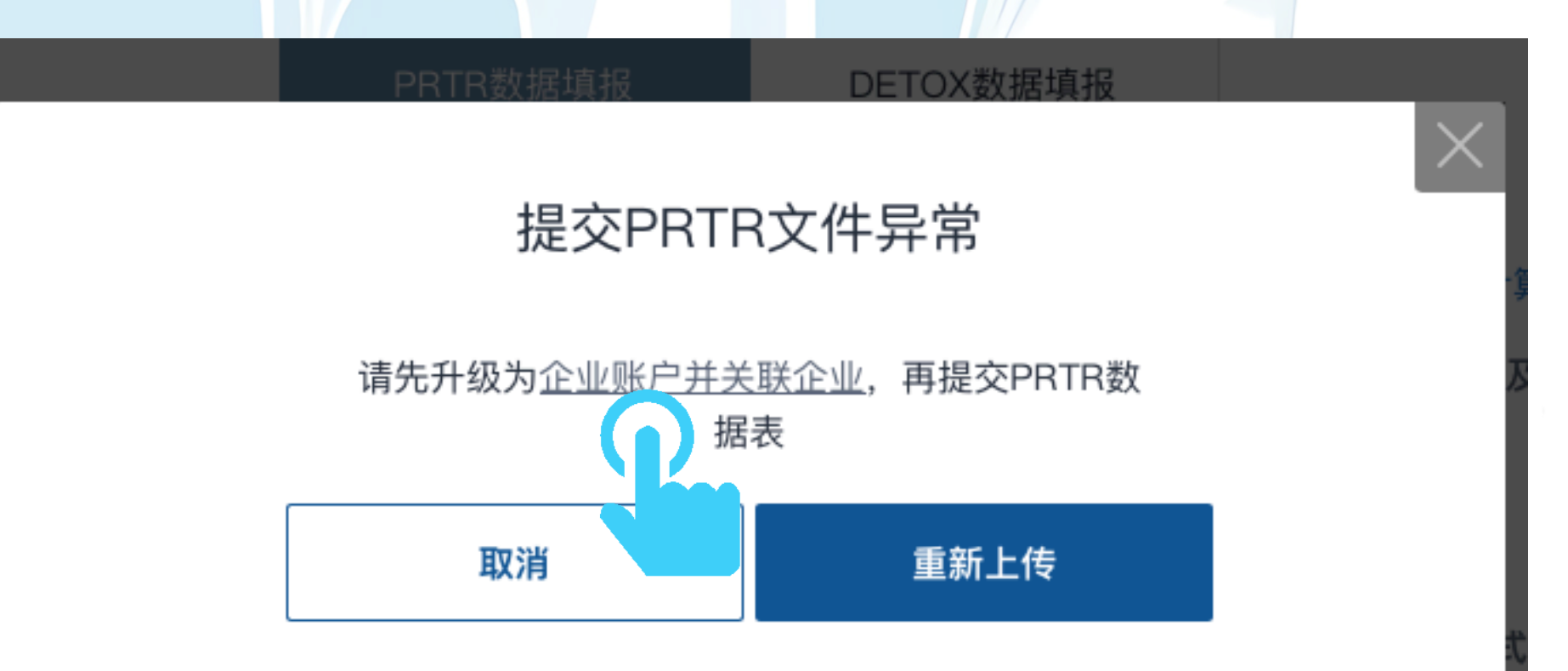

## 第七步选择完整填报的PRTR数据表

提交PRTR数据表

#### 此处自动读取蔚蓝地图账户企业名称,因此请使用所需填报 PRTR企业的蔚蓝地图账户进行填报 企业名称:公众环境研究中心

地区:北京-北京

## 第八步 选择数据来源文件

数据来源文件包括但不限于:第 三方委外检测报告、监督性监测 报告、排污申报文件(排污许可 证副本、环评报告)、危废转移 联单等。建议上传格式为PDF, 需逐份上传。

#### 提交数据来源文件

数据来源文件包括但不限于:第三方委外检测报告、监督性监测报 告、排污申报文件(排污许可证副本、环评报告)、危废转移联单

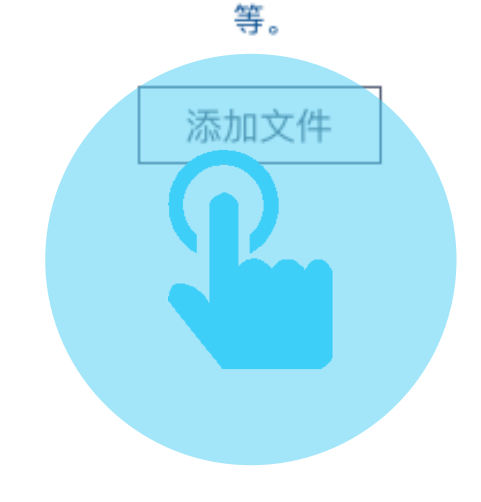

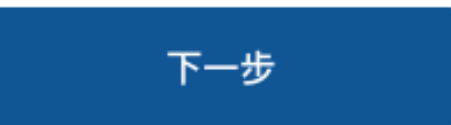

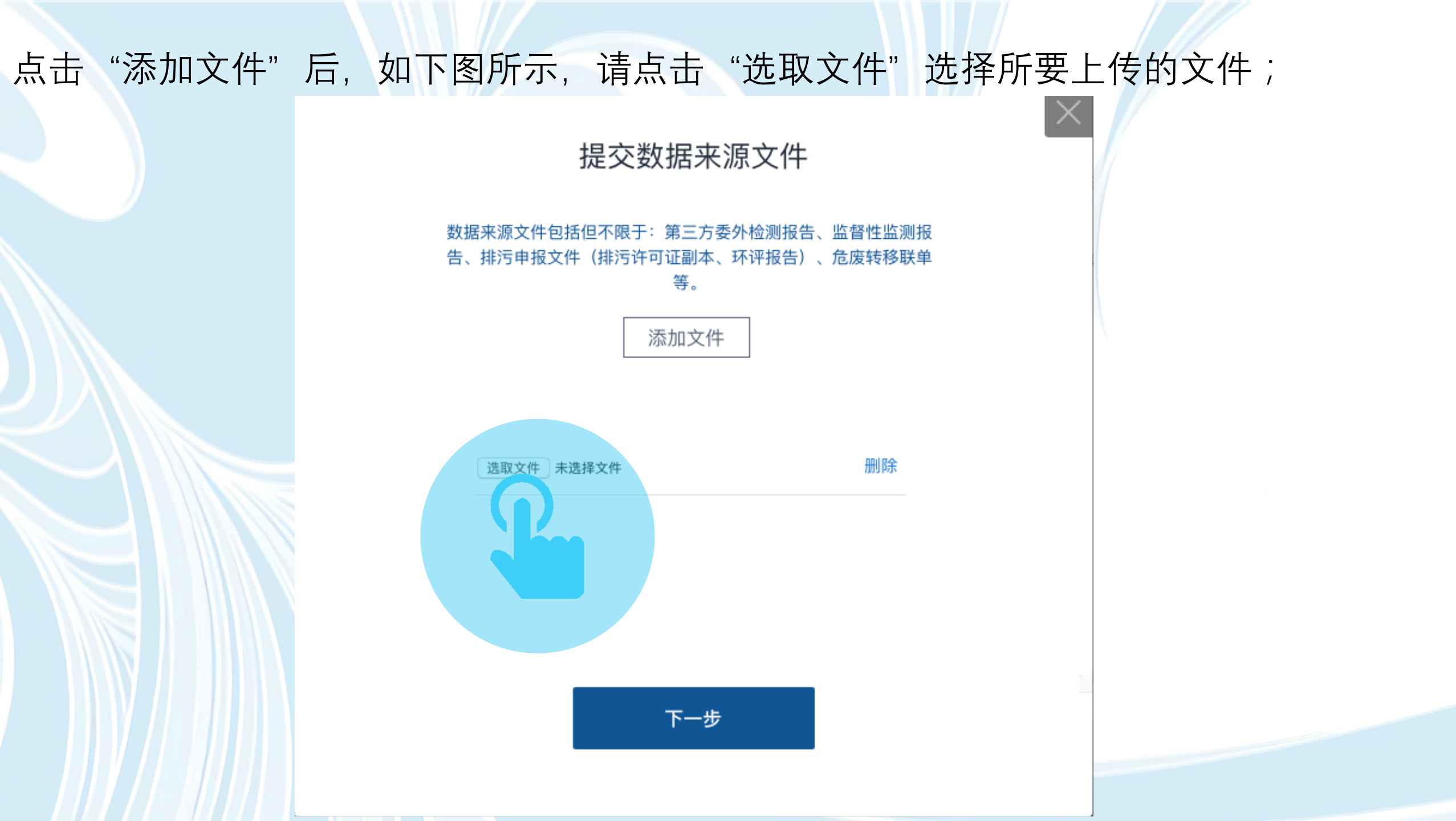

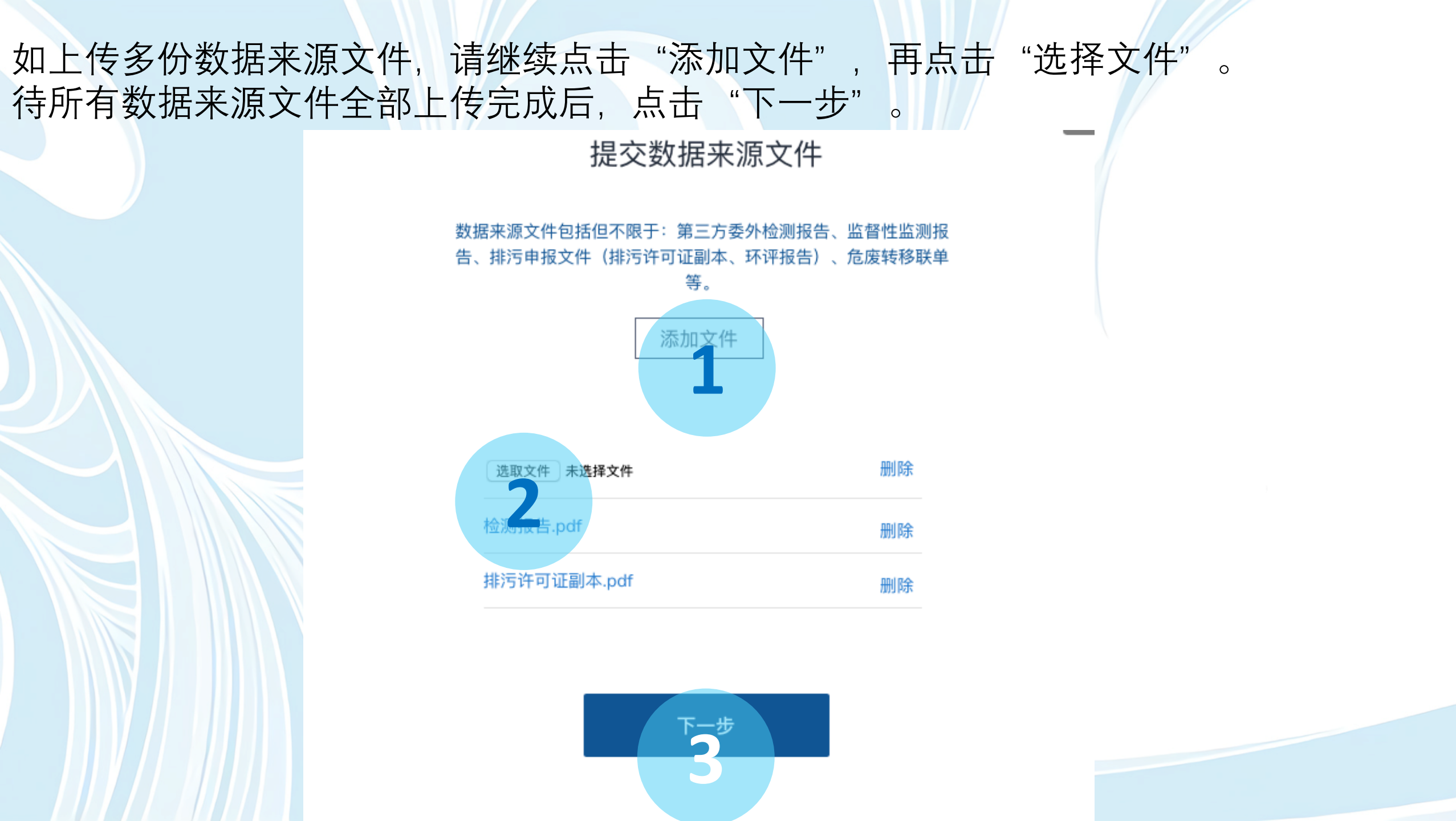

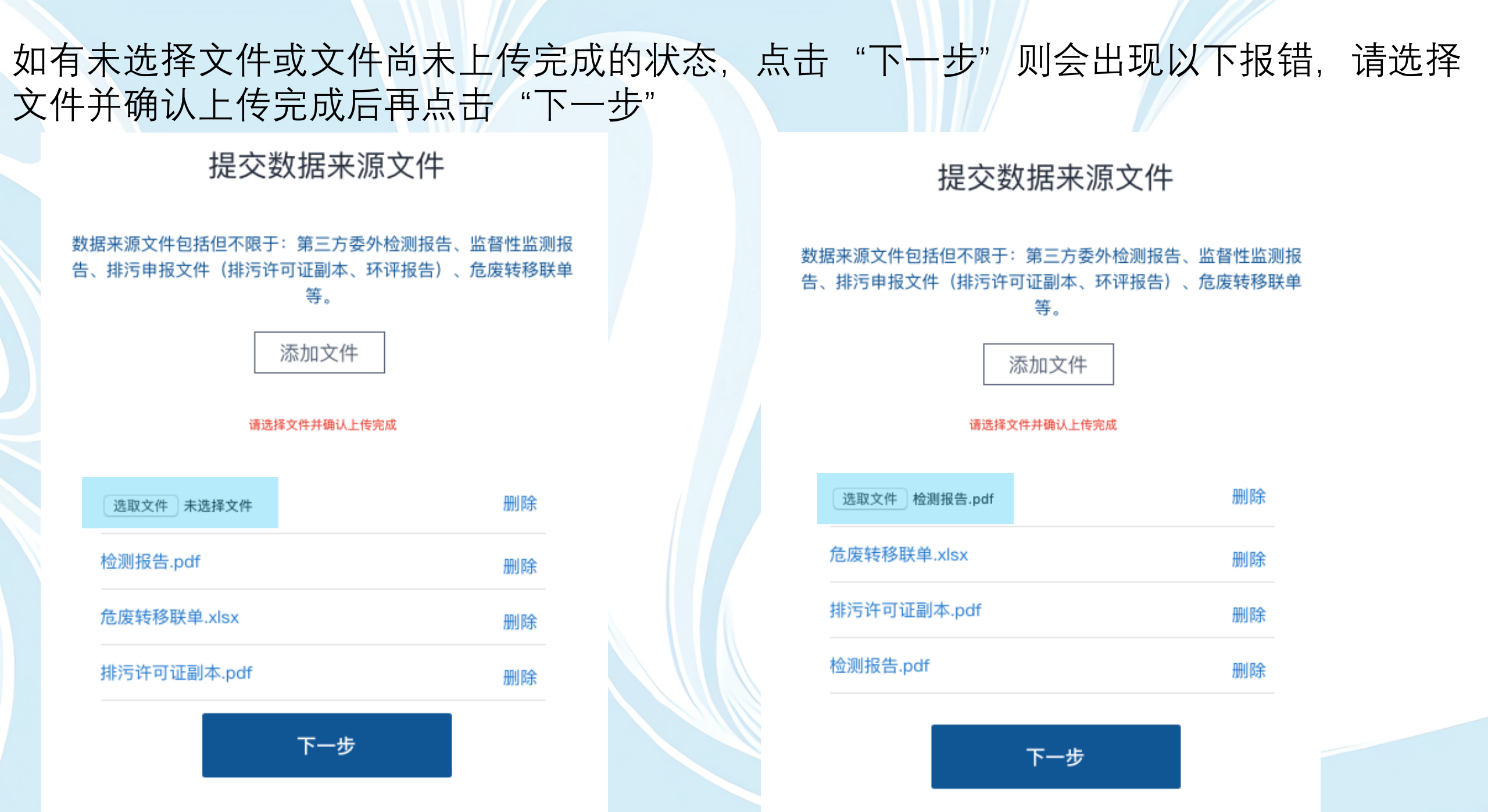

## 确认所有数据来源文件全部上传成功后,请点击"确认"。

## 确认上传的数据来源文件

数据来源文件数量:3

排污许可证副本.pdf

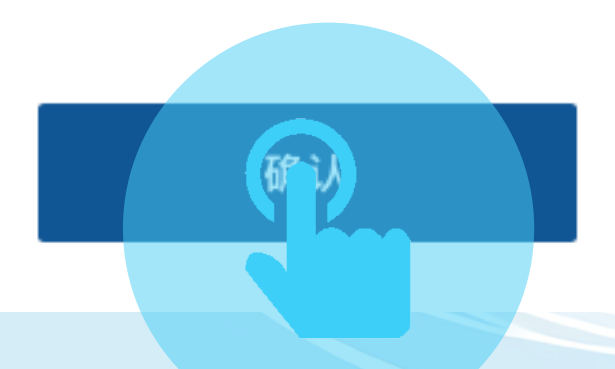

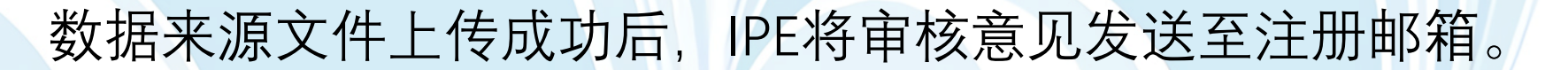

# PRTR数据已成功提交! IPE将把审核意见发送至注册邮箱!

## 第九步 补充或删除数据来源文件

如需补充或者删除数据来源文件,可点击"相关操作-数据来源文件"下方的"提交"按钮,重复上述第八步的操作。

| 今世夕初 地区 | 年份 | 状态      |        |     | 相关操作     |        |     |
|---------|----|---------|--------|-----|----------|--------|-----|
| 企业名称_地区 |    | PRTR数据表 | 数据来源文件 | 确认信 | 数据表      | 数据来源文件 | 确认信 |
| N/A_请选择 | 0  | 待审核     | 已提交    | -   | 修改<br>查看 | 提交     | -   |
|         |    |         |        |     |          | C      |     |

## 第十步 上传确认信

PRTR数据通过审核后, IPE将使用prtr@ipe.org.cn邮箱发送下述邮件:

<u>邮件主题:</u>状态更新:请打印PRTR数据表作为确认信上传

尊敬的用户:

您的xxxx年PRTR数据表已审核通过,请按照以下步骤打印上传确认信,确认信通过IPE审核后,PRTR数据表方可发布。

第一步:

请在登录状态下点击以下链接查看数据表:<u>http://www.ipe.org.cn/user/DataInfo.aspx?type=1&yearId=4194</u>确认数据表内容无误后,请点击页面最下方的"打印数据表"按钮。

确认信须要满足以下要求:

1.请确保打印PRTR数据表格中的所有页面。
2.请确保所有页面都加盖骑缝章,并在最后一页加盖完整的企业公章。
3.请扫描所有页面保存为PDF格式的文件。
4.请确认PDF文件字迹及公章清晰完整。

第二步:

请在网站"我的绿色选择——数据填报"页面,"相关操作——确认信"栏目点击"提交"按钮,上传确认信。

此邮件为系统自动生成邮件,请勿回复。

收到邮件后,可点击链接,或点击"相关操作-查看数据表"。 (请注意将prtr@ipe.org.cn设置为白名单,避免邮件被拦截) 确认PRTR数据无误后,请点击页面左下方的"打印数据表"。 在确认信上加盖企业公章,扫描为PDF格式。 (请注意加盖骑缝章并确认确认信清晰完整再上传)

#### 补充信息

| 注释   |                                                       |
|------|-------------------------------------------------------|
| 数据声明 | 企业对所发布数据拥有完全所有权,并对所发布PRTR数据及数据来源文件的准确性、有效性、及时性或完整性负责。 |

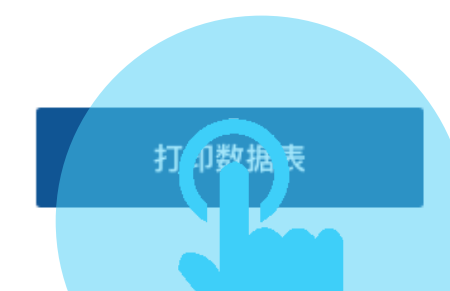

## 请点击"相关操作-确认信"下方的"提交"按钮,提交确认信。

| 企业名称_地区 | 年份   | 状态             |        |     | 相关操作 |        |          |  |
|---------|------|----------------|--------|-----|------|--------|----------|--|
|         |      | PRTR数据表        | 数据来源文件 | 确认信 | 数据表  | 数据来源文件 | 确认信      |  |
| XXX公司   | 2018 | 已审核,待提交<br>确认信 | 已提交    | 待提交 | 查看   | 查看     | 提交<br>在香 |  |
|         |      |                |        |     |      | 1      |          |  |

第十一步 数据发布

确认信审核通过后, IPE将使用<u>prtr@ipe.org.cn</u>邮箱发送下述邮件。 企业可通过邮件中的链接查看已发布的PRTR数据。

<u>邮件主题:</u>状态更新:PRTR数据表已发布

尊敬的用户:

感谢您在PRTR数据填报过程中给予的支持与配合! 您的20XX年PRTR数据表已在IPE网站发布,您可点击以下链接查看数据表: http://www.ipe.org.cn/IndustryRecord/regulatoryrecord.aspx?companyId=XXXXX&dataType=3&selfdata=prtr-group&dataId=0&isyh=0

此邮件为系统自动生成邮件,请勿回复。

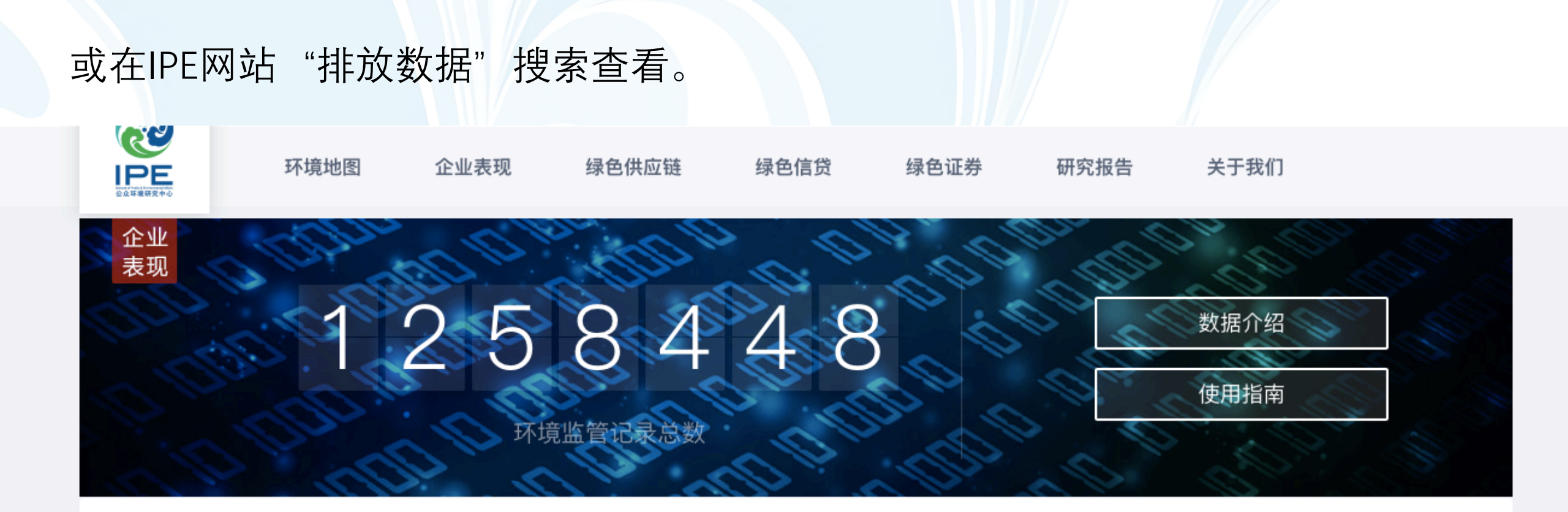

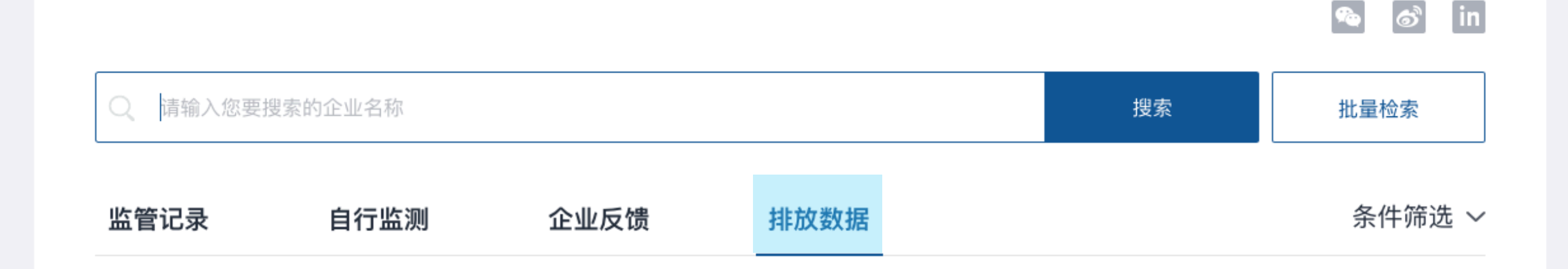